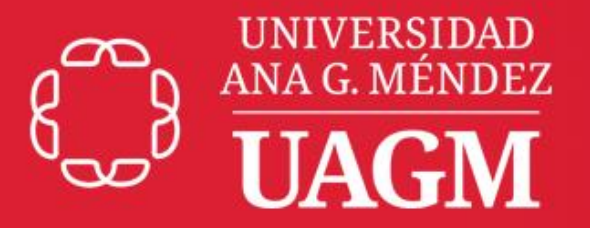

## **Oficina Central** de Informática y **Telecomunicaciones**

## **PASOS PARA CAMBIAR LA CONTRASEÑA EN OFFICE365**

## Guía rápida para cambiar la contraseña desde la cuenta de Office365

1. Debe ir al portal de Office365 a cualquiera de las siguientes direcciones web:

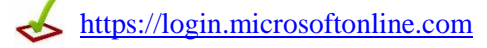

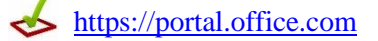

(←) → C' @ 🛛 🔒 https://login.microsoftonline.com/common/oauth2/authorize?client\_id=4345a7b9-9a63-4910-a426-35363201d503&m Microsoft Sign in Email, phone, or Skype No account? Create one! Can't access your account? Sign-in options

2. Ingrese su correo electrónico de la UAGM y presione el botón de "Next"

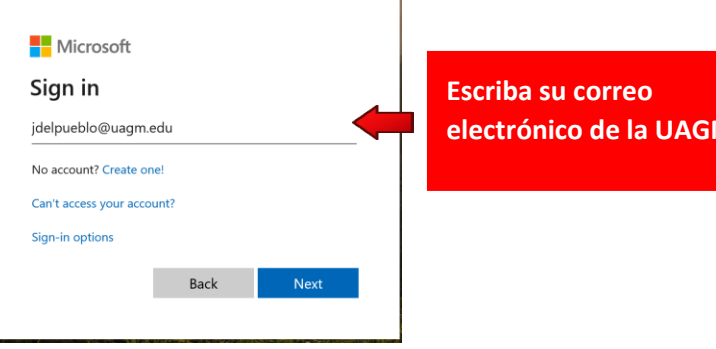

electrónico de la UAGM

 Ingrese su contraseña actual y presione el botón de "Sign in" para acceder a su cuenta de Office365.

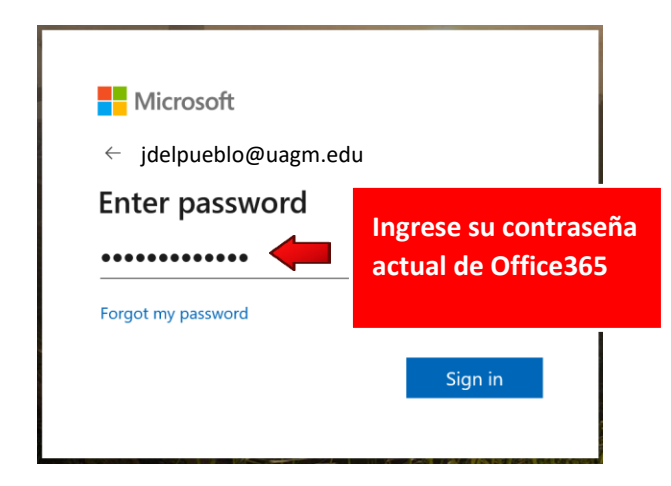

4. Una vez acceda a su cuenta de Office365, haga Clic en su perfil ubicado en la parte superior derecha y seleccione la opción de "*My Account*".

| ← → Ĉ û<br>ⅲ Office 365 | •       | https://www.off | fice.com/?state | =zllCktGajlt1pmM | /wuRkU_vWqdTM | eXK19LtpIRDx3 | dbsno3L0Qifn8M | 1XBt9gkDVwRdT9JIM- |                                                                                      | Hacer Clic<br>en el perfil |
|-------------------------|---------|-----------------|-----------------|------------------|---------------|---------------|----------------|--------------------|--------------------------------------------------------------------------------------|----------------------------|
| Good afte               | ernoon  |                 |                 |                  |               |               | 0              | Install Office 🖂   | My account X                                                                         |                            |
|                         | Outlook | OneDrive        | Word            | Excel            | PowerPoint    | OneNote       | SharePoint     | Teams              | Juan Del Pueblo<br>Jedpueblo@uagm.adu<br>My Office profile<br>My account<br>Sign out | Luego hacer<br>Clic en "My |
| Class<br>Notebook       | Sway    | Forms           | A 🎉             | Yammer           | All apps      |               |                |                    |                                                                                      | Account                    |

5. Luego seleccione la opción de "*Security & privacy*" en el menú de la izquierda y haga Clic en "*Change your password*"

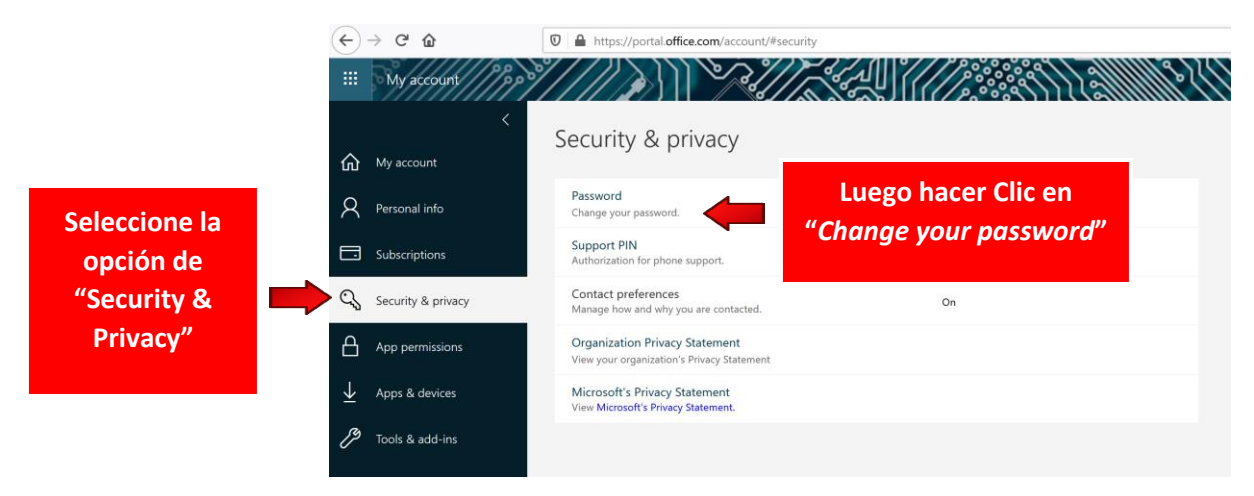

 Escriba su contraseña actual en el campo de "Old password" e ingrese la nueva contraseña que desea en los campos de "Create new password" γ "Confirm new password". Luego presione el botón de "Submit" para finalizar.

| $\leftarrow \rightarrow$ C $\textcircled{a}$ | 🛛 🔒 https://account.activedirectory. <b>windowsazure.com</b> /ChangePassword.asp                                                                                                    |
|----------------------------------------------|----------------------------------------------------------------------------------------------------|
|                                              |                                                                                                    |
|                                              | change password                                                                                                    |
|                                              | User ID<br>wichong@uagm.edu<br>Old password                                                                                                    |
|                                              | Create new password<br>Confirm new password<br>Confirm new password<br>C |
|                                              | submit cancel                                                                                                    |

**Importante:** Al crear una nueva contraseña deberá tomar en cuenta que cumpla con las siguientes características:

- 1. La contraseña deberá ser de mínimo 10 o más caracteres de largo.
- 2. No podrá tener similitud a su usuario, nombre o apellido.
- 3. No podrá utilizar contraseña iguales a las que haya utilizado anteriormente.
- 3. Debe contener mínimo tres (3) de las siguientes opciones:
  - a. Uno o más caracteres en mayúsculas
  - b. Uno o más caracteres en minúsculas
  - c. Caracteres especiales (símbolos)
  - d. Caracteres alfanuméricos (números)